## 30.4 Uso dell'I/O Esterno FlexNetwork

## 30.4.1 Impostazioni di base

Collegando l'unità FLEX NETWORK a quella GP, si potrà utilizzare l'unità di visualizzazione per controllare gli I/O esterni collocati in punti remoti e altri elementi oltre agli input ed output. Si potranno, inoltre, aggiungere più unità FLEX NETWORK per aumentare il numero di punti I/O.

Esistono due linee di collegamento per l'unità e sono emessi gli stessi dati di comunicazione per entrambe.

Quando si usano entrambe le linee, sia la linea 1 sia la linea 2 sono disponibili. Il numero massimo di stazioni unità I/O collegabili è 31 quando si usa una sola linea. Quando si usano due linee, il numero massimo di stazioni collegabili è 63. Una linea ne supporterà 31 e l'altra 32.

Per informazioni dettagliate sulla configurazione, fare riferimento alla Sezione 1.1 Configurazioni di sistema del "FLEX NETWORK Users Manual" (Manuale per gli utenti di FLEX NETWORK).

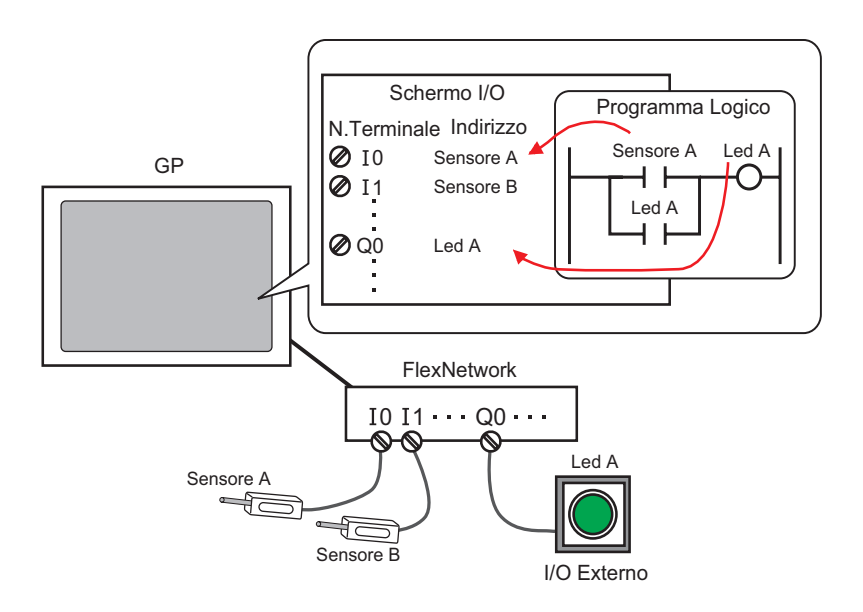

# • Un cavo proprietario è necessario per collegare l'unità FLEX NETWORK al GP.

## ■ Unità FLEX NETWORK: modelli e numero di stazioni

Quanto segue descrive il tipo, il numero di punti e il numero di stazioni delle unità FLEX NETWORK.

Se, ad esempio, si usa un'unità I/O con 32 input discreti e 32 output discreti per un totale di 64 punti e si seleziona 1 come S-Number, allora l'unità I/O userà come S-Number i valori da 1 a 4.

| Тіро      |                            | Тіро        | Punti                             | Numero di<br>stazioni<br>occupate |
|-----------|----------------------------|-------------|-----------------------------------|-----------------------------------|
|           |                            | FN-X16TS    | 16 punti input                    | 1 stazione                        |
|           |                            | FN-X32TS    | 32 punti input                    | 2 stazioni                        |
|           |                            | FN-Y08RL    | 8 punti output                    | 1 stazione                        |
|           |                            | FN-Y16SK    | 16 punti output                   | 1 stazione                        |
|           |                            | FN-Y16SC    | 16 punti output                   | 1 stazione                        |
| I/O       |                            | FN-XY08TS   | 8 punti input<br>8 punti output   | 1 stazione                        |
|           |                            | FN-XY16SK   | 16 punti input<br>16 punti output | 1 stazione                        |
|           |                            | FN-XY16SC   | 16 punti input<br>16 punti output | 1 stazione                        |
|           |                            | FN-XY32SK   | 32 punti input<br>32 punti output | 4 stazioni                        |
| Analogico |                            | FN-AD02AH   | 2 can. A/D                        | 1 stazione                        |
|           |                            | FN-AD04AH   | 4 can. A/D                        | 4 stazioni                        |
|           |                            | FN-DA02AH   | 2 can. D/A                        | 1 stazione                        |
|           |                            | FN-DA04AH   | 4 can D/A                         | 4 stazioni                        |
|           | Collocazione               | FN-PC10SK   | -                                 | 4 stazioni                        |
| Speciale  | Contatore ad alta velocità | FN-HC10SK41 | -                                 | 8 stazioni                        |

## 30.4.2 Procedura di impostazione

• Fare riferimento alla guida per le impostazioni per altri dettagli. <sup>(37)</sup> "30.3.3 Guida alle impostazioni di [Driver I/O]" (pagina 30-14)

Quanto segue è un esempio di com utilizzare la porta digitale per I/O (DIO) nell'unità FLEX NETWORK.

- 1 Selezionare AGP-XXXXX-FN1M come unità di visualizzazione. Il driver FLEX NETWORK è configurato automaticamente.
- 2 Nella finestra [Impostazioni di sistema], selezionare [Driver I/O] per visualizzare lo schermo seguente.

| Impostazioni di sistema 🕂 🗙<br>Target<br><u>Tipo</u>                                                                                              | Tipo di visualizzazione<br>Serie GP3000 Series<br>Modello AGP-3500T-FN1N<br>Metodo di installazione Orizzontale                                                               | 4                                                       |
|----------------------------------------------------------------------------------------------------|----------------------------------------------------------------------------------------------------|---------------------------------------------------------|
| Impostazioni<br>Programma logico<br>Video/Filmati<br>Tiro text                                                                                    | Driver I/O                                                                                                    | Aggiungi driver 1/0 Rimuovi driver 1/0<br>Mappatura 1/0 |
| Impostazioni periferiche Elenco periferiche Dispositivo/PLC Stampante Dispositivi input Script Driver I/O Server FTP Modem Modulo video/Unità DVI | Driver FLEX NETWORK([D:#1)<br>Velocità di trasferimento:6Mbps<br>Unità (U)<br>S-No Modello Dettagli<br><u>1 FN-X16TS Input Punti:16Punti</u><br>Aggiungi (A) Impostazione (S) | ostazioni<br>er I/D (I)<br>Tipo:Bit<br>Rimuovi (R)      |

NOTA

• Se la scheda [Impostazioni di sistema] non viene visualizzata nell'area di lavoro, nel menu [Vista (V)], puntare su [Spazio di lavoro (W)] e selezionare [Impostazioni di sistema (S)].

**3** Fare clic su [Impostazioni driver I/O]. Apparirà la seguente finestra di dialogo. Selezionare la velocità di trasmissione e fare clic su [OK].

| 🔆 Impostazioni driver I/O 🛛 🛛 🗙 |             |  |  |
|---------------------------------|-------------|--|--|
| Velocità di trasferimento       |             |  |  |
|                                 | Annulla (C) |  |  |

4 Nella finestra Driver I/O, selezionare l'unità I/O da configurare e fare clic su [Impostazione].

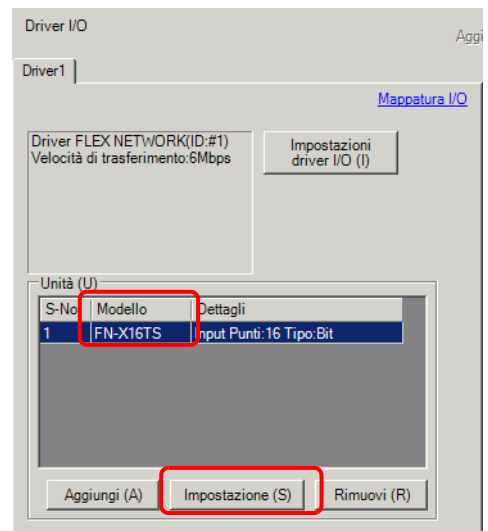

5 Appare la finestra di dialogo [Impostazioni unità]. Per cambiare il tipo, nell'area [Modello] selezionare il modello dell'unità I/O. (Ad esempio, [Input/Output] e "FN-XY16SK").

|                                     | srmazioni ([)<br>Input<br>Punti:16<br>Tipo:Bit |
|-------------------------------------|------------------------------------------------|
| FN-XY16SK<br>FN-XY16SC<br>FN-XY32SK | Output<br>Punti:16<br>Tipo:Bit                 |
| S-No. (S)                           | Dettagli (D)                                   |

| NOTA | • Ogni volta che si usa un'unità analogica, impostare il Tipo su [Analogico].<br>Quando si usano le unità di collocazione su un contatore ad alta velocità, |
|------|----------------------------------------------------------------------------------------------------|
|      | impostare il Tipo su [Speciale].                                                                                                    |

6 Specificare lo stesso numero che è specificato come S-Number nell'unità.

| 🔆 Impostazioni unità                                                         | ×                                                                                |
|------------------------------------------------------------------------------|----------------------------------------------------------------------------------|
| Modello (M) Infor<br>I/O<br>FN-XY08TS<br>FN-XY165K<br>FN-XY165C<br>FN-XY325K | mazioni ([)<br>Input A<br>Punti:16<br>Tipo:Bit<br>Output<br>Punti:16<br>Tipo:Bit |
| S-No. (S)                                                                    | Dettagli (D) OK (O) Annulla (C)                                                  |

| NOTA | • Si può specificare un S-No da 1 a 63. Non è tuttavia possibile duplicare lo                                                                                                    |
|------|----------------------------------------------------------------------------------------------------|
| NOTA | stesso S-No nello stesso FLEX NETWORK.                                                                                                    |
|      | Image: Image: Second State and Second State and Secon |
|      | • Per definire impostazioni dettagliate nell'unità I/O, fare clic su [Impostazioni                                                                                                    |
|      | di base], apportare le modifiche e fare clic su [OK]. (L'unità di collocazione                                                                                                    |
|      | non ha impostazioni dei dettagli).                                                                                                    |

7 Nella finestra di dialogo [Impostazioni unità], fare clic su [OK] per applicare le impostazioni modificate.

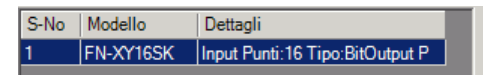

- 8 Per aggiungere un'unità I/O, fare clic su [Aggiungi]. Nella finestra di dialogo [Impostazioni unità], seguire la procedura simile ai passaggi da 5 a 7 per completare la configurazione. Si possono aggiungere due diversi tipi di unità.
- 9 Completate le impostazioni del dispositivo per il FLEX NETWORK, mappare gli indirizzi ai terminali I/O.

📮 🛛 Base 1(Senza no...) 🛛 🔡 Driver(Senza nome) 🗵 d Þ 역4 🕉 👊 🛹 🗙 🕼 🔐 Driver FLEX NETWORK(ID:#1) Variabile Indirizzo IEC 💻 📒 S-No.1 (FN-X16TS) IO Ø I1 Ø 12 🖉 I3 14 Ø 15 🖉 16 Ø 17 Ø 18 Ø 19 Ø I10 🖉 I11 Ø I12 Ø I13 114 Ø I15

Fare clic su [Schermo I/O] per impostare i terminali I/O.

- Sarà possibile, inoltre, visualizzare lo schermo I/O dalla finestra [Elenco schermi].
- 10 Mappare un indirizzo (variabile) a ciascun terminale. Quanto segue descrive come mappare gli indirizzi.
  - "30.1.2 Mappatura degli indirizzi (variabili) ai terminali di I/O" (pagina 30-3)

## 30.4.3 Operazioni dei terminali I/O

Di seguito è descritto il funzionamento di un terminale I/O a cui è mappato un indirizzo.

#### Input e output (DIO)

- Quando il terminale di input si porta su ON, l'indirizzo mappato al terminale viene attivato.
- Quando l'indirizzo mappato al terminale di output si porta su ON il terminale viene attivato.
- Se l'alimentazione dell'unità I/O viene interrotta, il driver riconosce l'evento e riprende le comunicazioni quando l'alimentazione viene ripristinata.

#### Unità analogica

- L'unità di conversione A/D converte il valore di un input analogico in un valore digitale.
- E, in senso contrario, l'unità di conversione A/D converte il valore di un input digitale in un valore analogico.
- Per informazioni dettagliate, fare riferimento alla Sezione 2.3 "Flex Network Analog Unit User Manual" (Manuale per gli utenti dell'unità analogica Flex).
- Per informazioni dettagliate sulle modalità di acquisizione dei valori dei dati in base al tipo di filtro, fare riferimento alla Sezione 2.4 "Flex Network Analog Unit User Manual, 2.4 Analog/Digital Conversion". (Conversione analogica/digitale del Manuale per gli utenti dell'unità analogica Flex Network).
- Se l'alimentazione dell'unità I/O viene interrotta, il driver riconosce l'evento e riprende le comunicazioni quando l'alimentazione viene ripristinata.

#### Unità di collocazione

- Specifica il valore dei dati mediante lettura o mediante scrittura con un comando e determina la posizione.
- Per dettagli su comandi, fare riferimento alle sezioni del "Manuale dell'utente per la collocazione ad asse singolo", intitolate "Impostazioni driver FlexNetwork " e "Dati RUN".
- Se l'alimentazione dell'unità I/O viene interrotta, il driver riconosce l'evento e riprende le comunicazioni quando l'alimentazione viene ripristinata.

#### Controllo contatore ad alta velocità

- Specifica il valore dei dati mediante lettura o mediante scrittura con un comando e gestisce il funzionamento del contatore.
- Per dettagli sui comandi, fare riferimento a "High-Speed Counter Unit Users Manual 5.1 FLEX NETWORK Driver Settings" (Impostazioni driver FLEX NETWORK per gli utenti del manuale 5.1 dell'unità counter ad alta velocità) e "High-Speed Counter Unit Users Manual 5.2 Data Settings" (Impostazioni dati Manuale degli utenti 5.3 dell'unità counter ad alta velocità).
- Se l'alimentazione dell'unità I/O viene interrotta, il driver riconosce l'evento e riprende le comunicazioni quando l'alimentazione viene ripristinata.

## 30.4.4 Guida alle impostazioni [Driver I/O]

Quando si usa l'unità di visualizzazione AGP-XXXXX-FN1M, nella finestra Impostazioni di sistema fare clic su [Driver I/O] per visualizzare la finestra successiva.

| Tipo di visualizzazione<br>Serie<br>Modello<br>Metodo di installazione | GP3000<br>AGP-35<br>Orizzoni | ) Series<br>00T-FN1M<br>:ale | 1                                          |
|------------------------------------------------------------------------|------------------------------|------------------------------|--------------------------------------------|
| Driver I/O                                                             |                              |                              |                                            |
| Driver1                                                                |                              |                              |                                            |
| Driver FLEX NETWORK<br>Velocità di trasferimento:                      | (ID:#1)<br>6Mbps             | lmp<br>driv                  | Mappatura I/O<br>postazioni<br>ver I/O (I) |
| Unità (U)                                                              | Detter                       |                              |                                            |
|                                                                        | Dettagii                     | 6.10Down                     | Tipe: Pit                                  |
|                                                                        | - mput Pun                   |                              |                                            |
| Aggiungi (A)                                                           | Impostazio                   | ne (S)                       | Rimuovi (R)                                |

| Im                      | postazione                   | Descrizione                                                                                                    |
|-------------------------|------------------------------|----------------------------------------------------------------------------------------------------|
| Impostazioni driver I/O |                              | Questo pulsante mostra la finestra di dialogo [Impostazioni driver I/<br>O].                                                                                                    |
|                         |                              | Impostazioni driver I/O     Impostazioni driver I/O       Velocità di trasferimento       Impostazioni driver I/O       Impostazioni driver I/O       Impostazioni d |
|                         | Velocità di<br>comunicazione | Selezionare [6 Mbps] o [12 Mbps] come velocità di comunicazione per FLEX NETWORK.                                                                                                    |
| Ag                      | giungi                       | Aggiunge unità di I/O.                                                                                                    |
| Impostazioni            |                              | Fare clic sul pulsante. Appare la finestra di dialogo [Impostazioni<br>unità].                                                                                                    |
|                         |                              | dettagli di I/O.                                                                                                    |
|                         |                              | ☞ " 		 Impostazioni unità" (pagina 30-22)                                                                                                    |
| Eli                     | mina                         | Elimina le unità I/O.                                                                                                    |
| Sc                      | hermo I/O                    | Fare clic sul pulsante per passare allo schermo I/O.                                                                                                    |

## ♦ Impostazioni unità

| 🔆 Impostazioni unil<br>Modello (M)                                                                                    | tà<br>Informazioni (I)                  | × |
|----------------------------------------------------------------------------------------------------|-----------------------------------------|---|
| Tutto<br>FN-X32TS<br>FN-X32TS<br>FN-Y08RL<br>FN-Y16SK<br>FN-Y16SC<br>FN-XY16SC<br>FN-XY16SC<br>FN-XY16SC<br>FN-XY32SK | Input     Punti: 16Punti     Tipo: Bit  | A |
| S-No. (S) 1                                                                                                    | Dettagli (D)     OK (0)     Annulla (C) | ] |

| Impostazione         | Descrizione                                                                                                    |
|----------------------|----------------------------------------------------------------------------------------------------|
| Тіро                 | Selezionare il tipo di unità dalle seguenti opzioni. Sono visualizzatisolo i modelli dei tipi pertinenti.Tutto: visualizza tutte le unità.Input: visualizza le unità che dispongono solo di input.Output: visualizza le unità che dispongono solo di ouput.I/O: visualizza le unità che dispongono sia di input sia dioutput.Analogico: visualizza le unità analogiche.Speciale: visualizza le unità speciali diverse da quelle precedenti. |
| Informazioni         | Visualizza i dettagli delle impostazioni dell'unità I/O.                                                                                                    |
| S-Number             | Specificare un numero (S-Number) per identificare l'unità I/O collegata a FLEX NETWORK. Le impostazioni sono comprese tra 1 (valore predefinito) e 63.                                                                                                    |
| Impostazioni di base | Appare la finestra di dialogo [Impostazioni di base] per l'unità di I/O selezionata.                                                                                                    |

## ♦ Impostazione dettagli per le unità DIO

| 🔆 Dettagli |                       | ×   |
|------------|-----------------------|-----|
| Input      |                       |     |
| Punti      | Tipo ( <u>T</u> )     | _   |
| 16         | Bit                   | -   |
| 16         | Bit                   | -   |
|            |                       |     |
| Output     |                       |     |
| Punti      | Tipo (Y)              | _   |
| 16         | Bit                   | -   |
| 16         | Bit                   | -   |
|            |                       |     |
| 0          | K ( <u>O)</u> Annulla | (C) |
|            |                       |     |

32 punti di input e output (FN-XY32SK)

| Impostazione | Descrizione                                                                                                    |
|--------------|----------------------------------------------------------------------------------------------------|
| Input        | Selezionare il tipo variabile per l'input da [Bit] o [Word].<br>I punti 8, 16 o 32 cambiano secondo il tipo di unità di I/O.  |
| Output       | Selezionare il tipo variabile per l'output da [Bit] o [Word].<br>I punti 8, 16 o 32 cambiano secondo il tipo di unità di I/O. |

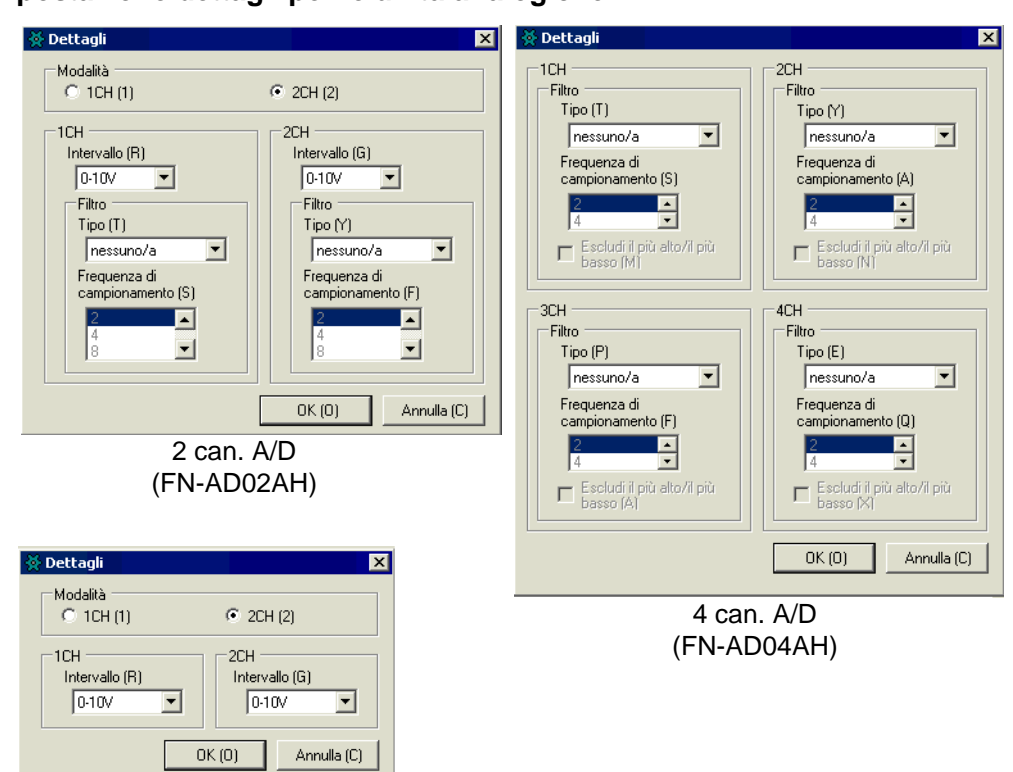

♦ Impostazione dettagli per le unità analogiche

2 can. D/A (FN-DA02AH)

| Impostazione | Descrizione                                                                                                    |
|--------------|----------------------------------------------------------------------------------------------------|
| Modalità     | Selezionare [2CH] o [1CH] nell'unità analogica a 2 canali.                                                                                                    |
| Intervallo   | <ul> <li>Impostare l'intervallo (risoluzione) nell'unità analogica a 2 canali.</li> <li>0-10V : da 0 a 4095</li> <li>0-20mA : da 0 a 4095</li> <li>4-20mA : da 0 a 4095</li> <li>NOTA</li> <li>• L'intervallo (risoluzione) dell'unità analogica a 4 canali è impostato nell'unità principale.</li> <li>0-5V : da 0 a 4095</li> <li>1-5V : da 0 a 4095</li> <li>0-10V : da 0 a 4095</li> <li>-5-5V : da -2047 a 2047</li> <li>-10-10V: da -2047 a 2047</li> <li>0-20mA: da 0 a 4095</li> <li>4-20mA: da 0 a 4095</li> <li>4-20mA: da 0 a 4095</li> </ul> |

Continua

| Impostazione                        | Descrizione                                                                                                    |
|-------------------------------------|----------------------------------------------------------------------------------------------------|
| Тіро                                | Selezionare il tipo di filtro.<br>Analogica a 2 canali: Nessuno, Media mobile<br>Analogica a 4 canali: Nessuno, Media, Media mobile<br>Per informazioni dettagliate sul filtro, fare riferimento alla Sezione<br>2.4 Conversione analogica/digitale del "Flex Network Analog Unit<br>User Manual" (Manuale per gli utenti dell'unità analogica Flex<br>Network). |
| Frequenza di<br>campionamento       | Selezionare il numero di campioni per la conversione A/D. Questa<br>opzione può essere selezionata quando il tipo di filtro è impostato su<br>[Nessuno].<br>Analogica a 2 canali:2/4/8/16/32/64<br>Analogica a 4 canali:2/4/8/16/32/64/128/256/512/1024/2048/4096/<br>8192/16384/32768/65536                                                                     |
| Escludi il più alto/il più<br>basso | Specificare se rimuovere il valore massimo e quello minimo dai dati<br>del campione. Questa opzione può essere selezionata se il numero di<br>campioni per la conversione A/D è impostato su 4 o un numero<br>superiore.                                                                                                    |

## ♦ Impostazione di dettagli per i contatori ad alta velocità

| 🔆 Dettagli 🛛 🗙                        |
|---------------------------------------|
| Tipo (T)                              |
| Contatore in alto a 16-bit x 2CH      |
| Velocità di misurazione (pps) (M)     |
| Metodo contatore (2CH) (R)<br>Lineare |
| OK (0) Annulla (C)                    |

(FN-HC10SK)

| Impostazione                     | Descrizione                                                                                                    |
|----------------------------------|----------------------------------------------------------------------------------------------------|
| Тіро                             | Selezionare [16-bit UpCounter x 2CH], [32-bit UpCounter], o [32-bit UpDownCounter].                                                                                                    |
| Velocità di misurazione<br>(pps) | <ul> <li>Selezionare la velocità di misurazione.</li> <li>Quando si imposta il [Tipo] su [16-bit UpCounter x 2CH] o [32-bit UpCounter], selezionare [1K] o [10K].</li> <li>Quando si imposta il [Tipo] a [ContatoreSu/Giù a 32 bit], selezionare [Driver linea] o [Collettore aperto].</li> </ul> |

Continua

| Impostazione      | Descrizione                                                                                                    |
|-------------------|----------------------------------------------------------------------------------------------------|
| Contatore impulsi | Selezionare come metodo di conteggio degli impulsi [1 segnale -<br>Moltiplica per 1 (50 kpps)], [1 segnale - Moltiplica per 1 (200<br>kpps)], [2 segnali - Moltiplica per 1 (50 kpps)], [2 segnali -<br>Moltiplica per 1 (200 kpps)], [2 segnali - Moltiplica per 2 (25 kpps)],<br>[2 segnali - Moltiplica per 2 (100 kpps)] o [2 segnali - Moltiplica per<br>4 (12,5 kpps)] o [2 segnali - Moltiplica per 4 (50 kpps)]. |
| Formato contatore | Selezionare [Lineare], [Anulare] o [Frequenza].<br>Per dettagli sul metodo di conteggio, fare riferimento alle Funzioni<br>Varie della Sezione 4.2 di "High-Speed Counter Unit User Manual"<br>(Manuale per l'utente delle unità del contatore ad alta velocità).                                                                                                    |